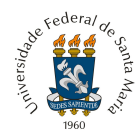

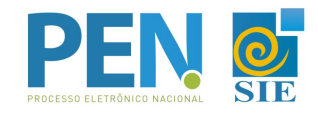

## Passo a passo para assinatura do Termo de Concordância Assinatura Eletrônica Cadastrada no SIE

1. Primeiramente deve-se efetuar o login no Portal do Usuário (<u>http://portal.ufsm.br/usuario</u>)

| BRASIL Acesso à informação Institucional |                   | Participe Serviços Legislação Canais                    |
|------------------------------------------|-------------------|---------------------------------------------------------|
|                                          | UFSM   GERENCIAMI | ento de usuário                                         |
| vederal de conta Maria                   |                   | Usuário<br>Senha<br>& Entrar Esqueci minha senha        |
| Gerenciamento de Usuário - Versão 3.0.3  | C                 | opyright © 2020 CPD-UFSM. Todos os direitos reservados. |

2. Após estar autenticado, acesse o menu 'Assinatura Eletrônica'

| Institucional - | Acesso a Informação         |                        |                          |              | Participe | Serviços | Legislação | Cana |
|-----------------|-----------------------------|------------------------|--------------------------|--------------|-----------|----------|------------|------|
| UFSM   C        | gerenciamento de usuári     | C                      |                          |              | 🖂 Caixa   | postal   | 4          | -    |
|                 | JERENACI/WIETATO DE OSO/IRI |                        |                          |              | Gaixa     | postal   |            |      |
|                 |                             |                        |                          |              |           |          |            |      |
|                 |                             |                        |                          |              |           |          |            |      |
|                 | F                           |                        |                          | 0            |           |          |            |      |
|                 |                             |                        | 9                        | 4            |           |          |            |      |
|                 | Informa                     | ções pessoais Assinati | ura Eletrônica           | Alterar senh | a         |          |            |      |
|                 |                             |                        |                          |              |           |          |            |      |
|                 |                             |                        |                          |              |           |          |            |      |
|                 |                             |                        |                          |              |           |          |            |      |
|                 |                             |                        |                          |              |           |          |            |      |
|                 |                             |                        |                          |              |           |          |            |      |
|                 |                             | <b>_</b>               |                          |              |           |          |            |      |
|                 |                             |                        | Lisuários visitantes (AF | F/AFN)       |           |          |            |      |
|                 |                             | Usuários externos      | Usuários visitantes (AE  | EE/AEN)      |           |          |            |      |
|                 |                             | Usuários externos      | Usuários visitantes (AE  | EE/AEN)      |           |          |            |      |
|                 |                             | Usuários externos      | Usuários visitantes (AE  | E/AEN)       |           |          |            |      |
|                 |                             | Usuários externos      | Usuários visitantes (AE  | EE/AEN)      |           |          |            |      |

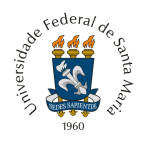

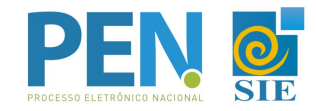

3. Ao solicitar um 'Novo termo', o sistema irá redirecionar o usuário para uma alteração de senha obrigatória.

| BRASIL Acesso à informação                                      |                  |     | Participe                  | Serviços   | Legislação         | Canai    |
|-----------------------------------------------------------------|------------------|-----|----------------------------|------------|--------------------|----------|
| UFSM   GERENCIAMENTO DE USUÁRIO                                 |                  |     | <mark>∽</mark> Caixa posta | 141        | å <b></b>          | <b>-</b> |
| ermo de Concordância - Assinat                                  | ura Eletrônic    | a   |                            |            |                    |          |
|                                                                 |                  | u   |                            |            |                    |          |
| Você ainda não concordou com o termo para assinatura eletrônica | a de documentos. |     |                            |            |                    |          |
| <b>←</b> Voltar                                                 |                  |     |                            |            | * Novo te          | ermo     |
|                                                                 |                  |     |                            |            |                    |          |
|                                                                 |                  |     |                            |            |                    |          |
|                                                                 |                  |     |                            |            |                    |          |
|                                                                 |                  |     |                            |            |                    |          |
|                                                                 |                  |     |                            |            |                    |          |
|                                                                 |                  |     |                            |            |                    |          |
|                                                                 |                  |     |                            |            |                    |          |
| erenciamento de Usuário - Versão 3.0.3                          |                  | Cop | vright © 2020 CPI          | D-UFSM. To | dos os direitos re | servado  |

4. O termo só poderá ser assinado após a referida atualização.

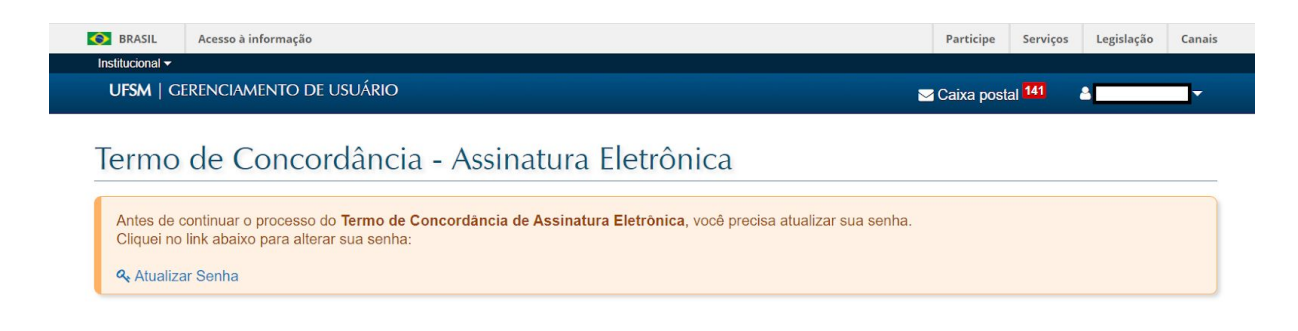

Copyright © 2020 CPD-UFSM. Todos os direitos reservados.

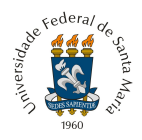

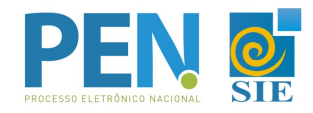

5. A senha é a mesma utilizada para o SIE e todos os Portais Web da UFSM. A nova senha deve seguir as novas regras de segurança estabelecidas.

| BRASIL Acesso à informação                                                                     |                    |                    |                          | Participe | Serviços | Legislação | Canais   |
|------------------------------------------------------------------------------------------------|--------------------|--------------------|--------------------------|-----------|----------|------------|----------|
| Istitucional <del>-</del><br>UFSM   GERENCIAMENTO DE USUÁRIO                                   | )                  |                    |                          | 🖂 Caixa   | postal   | A          | <b>-</b> |
|                                                                                                |                    |                    |                          |           | pootai   |            |          |
|                                                                                                |                    |                    |                          |           |          |            |          |
| Preencha os campos abaixo para alterar s                                                       | ua senha.          |                    |                          |           |          |            |          |
| Todos os usuários (logins) vinculados ao s                                                     | eu CPF terão a se  | nha alterada.      | LIESM com a mesma senha  |           |          |            |          |
|                                                                                                | a accessal 0 OIL 6 | os i ortais WED da | or on con a meana acina. |           |          |            |          |
| enha atual*:                                                                                   |                    | ۲                  |                          |           |          |            |          |
| ava conha*:                                                                                    |                    |                    |                          |           |          |            |          |
| Sva Seima .                                                                                    |                    | Ø)                 |                          |           |          |            |          |
|                                                                                                | (T)                |                    |                          |           |          |            |          |
| Requisitos da senna                                                                            | <u> </u>           | ۲                  |                          |           |          |            |          |
| <ul> <li>Possuir entre 8 e 128 caracteres.</li> <li>• Não estar na lista bloqueada.</li> </ul> |                    |                    |                          |           |          | 127        |          |
| Possuir letras minúsculas.                                                                     |                    |                    |                          |           |          | B A        | lterar   |
| <ul> <li>OPossuir letras malusculas.</li> <li>OPossuir dígitos.</li> </ul>                     |                    |                    |                          |           |          |            |          |
| Possuir símbolos.                                                                              |                    |                    |                          |           |          |            |          |
| <ul> <li>Onao ser igual a qualquer login perter<br/>a você.</li> </ul>                         | icente             |                    |                          |           |          |            |          |
| <ul> <li>ONão ser igual a uma senha anterior.</li> </ul>                                       |                    |                    |                          |           |          |            |          |
| <ul> <li></li></ul>                                                                            | ais.               |                    |                          |           |          |            |          |

6. Uma vez atualizada a senha, poderá então ser solicitado o Termo para uso da Assinatura Eletrônica.

| BRASIL                     | Acesso à informação                                                 | Participe   | Serviços            | Legislação | Canais     |
|----------------------------|---------------------------------------------------------------------|-------------|---------------------|------------|------------|
| Institucional <del>-</del> |                                                                     |             |                     |            |            |
| UFSM   GI                  | RENCIAMENTO DE USUÁRIO                                              | Caixa posta | al <mark>141</mark> | å          | <b>_</b> - |
|                            |                                                                     |             |                     |            |            |
| Termo                      | de Concordância - Assinatura Eletrônica                             |             |                     |            |            |
| Você ainda                 | não concordou com o termo para assinatura eletrônica de documentos. |             |                     |            |            |
| <b>←</b> Voltar            |                                                                     |             |                     | * Novo te  | rmo        |
|                            |                                                                     |             |                     |            |            |
|                            |                                                                     |             |                     |            |            |
|                            |                                                                     |             |                     |            |            |
|                            |                                                                     |             |                     |            |            |

Copyright © 2020 CPD-UFSM. Todos os direitos reservados.

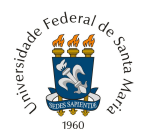

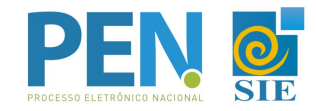

7. Ao clicar no botão 'Novo Termo', será enviado uma mensagem de validação para o e-mail cadastrado no SIE.

| BRASIL                | Acesso à informação                                                                                             | Participe Serviços Legislação Canais                         |
|-----------------------|----------------------------------------------------------------------------------------------------|--------------------------------------------------------------|
| UFSM   (              | GERENCIAMENTO DE USUÁRIO                                                                                        | 🖂 Caixa postal 141 🔒 🔤 🔻                                     |
|                       |                                                                                                    |                                                              |
| ermo                  | de Concordância - Assinatura Eletrônica                                                                         |                                                              |
| Um link p<br>confirma | para o <b>Termo de Concordância de Assinatura Eletrônica</b> será enviado para seus e-mails car<br>rr o aceite. | dastrados no SIE. Clique no link recebido para ler o termo e |
| A entrega             | a do e-mail pode demorar alguns minutos. Caso não o encontre, verifique a caixa de Spam.                        |                                                              |
| Cada no               | va solicitação invalida o link anterior. Por isso, utilize sempre o link do último e-mail recebido.             |                                                              |
|                       |                                                                                                    |                                                              |
|                       | n de Haudrie - Vereille 20.2                                                                                    | Conversion 1/2 2020 CDD UPSN Testes or further sector        |

8. A notificação recebida no e-mail irá redirecionar novamente para validação no Portal do Usuário, no link 'Acessar o termo'.

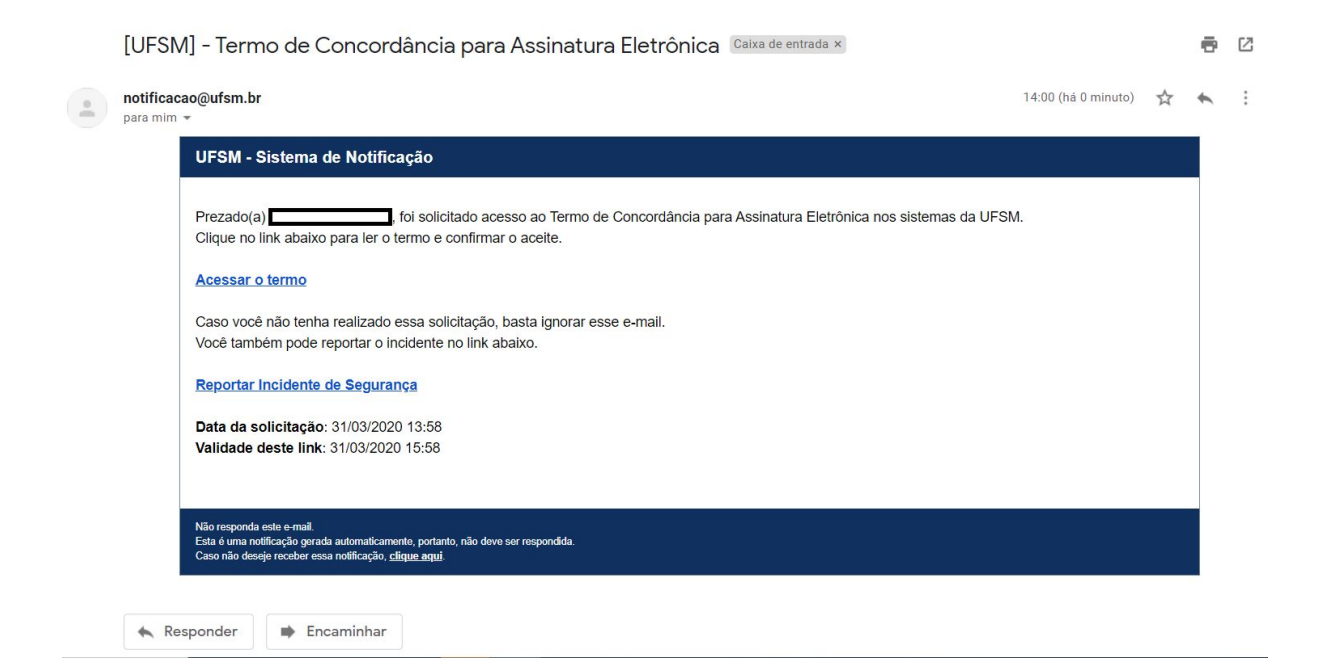

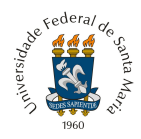

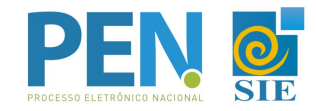

9. Ao retornar para o Portal, o Termo já estará disponível para leitura e confirmação.

| stitucional -                                                    | Acesso a informação                                                                                                    | Par                                                                                                    | ticipe Serviços                                                         | Legislação                                                          | Cana                             |
|------------------------------------------------------------------|----------------------------------------------------------------------------------------------------|----------------------------------------------------------------------------------------------------|-------------------------------------------------------------------------|---------------------------------------------------------------------|----------------------------------|
| UFSM   Ge                                                        | RENCIAMENTO DE USUÁRIO                                                                                                    | 🖂 Cai                                                                                                    | a postal <mark>141</mark>                                               | 4                                                                   | -                                |
|                                                                  |                                                                                                    |                                                                                                    |                                                                         |                                                                     |                                  |
| ermo                                                             | de Concordância - Assinatura Eletrônica                                                                                                    |                                                                                                    |                                                                         |                                                                     |                                  |
| Pré-visua                                                        | alização do Termo de Assinatura Eletrônica                                                                                                    |                                                                                                    |                                                                         |                                                                     |                                  |
|                                                                  | Termo de Concordância<br>Assinatura Eletrônica Cadas<br>(Usuários cadastrados no SIE d                                                                                                    | trada<br>a UFSM)                                                                                                    |                                                                         |                                                                     |                                  |
| Eu, caceito as co<br>001/2020, d<br>cadastrada<br>responsabili   | CPF e-mail por meio deste du<br>ordições que disciplinam o uso da assinatura eletrônica na UFSM, com fundame<br>le 10 de janeiro de 2020 e na Medida Provisória N. 2.200-2, de 24 de agosto de 2<br>(login e senha), tendo como consequência a responsabilidade pelo uso indevido<br>idade civil, penal e administrativa. | ocumento e do cadastro como Us<br>into na legislação pertinente e e<br>2001, admitindo como válida a a<br>o das ações efetuadas, as quai | uário no SIE da<br>specialmente n<br>ssinatura eletrô<br>s serão passív | i UFSM, declar<br>a Resolução l<br>inica na modal<br>eis de apuraçi | o que<br>JFSM<br>lidade<br>ão de |
| DECLARO (<br>I - o sigilo da<br>II - a conforr<br>III - a autent | que são de minha exclusiva responsabilidade:<br>a senha de acesso, não sendo oponível, em qualquer hipótese, alegação de uso inde<br>midade nos dados informados no Cadastro de Usuário do SIE;<br>licidade dos documentos a serem assinados eletronicamente.                                                             | vido;                                                                                                    |                                                                         |                                                                     |                                  |
|                                                                  | 31 de Março de 2020                                                                                                    |                                                                                                    |                                                                         |                                                                     |                                  |
| Ø Cancelar                                                       |                                                                                                    |                                                                                                    |                                                                         | ✓ Conf                                                              | irmar                            |
|                                                                  |                                                                                                    |                                                                                                    |                                                                         |                                                                     |                                  |

10. No momento que o botão 'Confirmar' for acionado, o termo já estará assinado e válido.

| JFSM   GE   | RENCIAMENTO DE USUÁRIO          |             | ⊠ Caixa postal 141 | <b>Å</b> |
|-------------|---------------------------------|-------------|--------------------|----------|
|             |                                 |             |                    |          |
| ermo        | de Concordância - Assinatura El | etrônica    |                    |          |
|             |                                 |             |                    |          |
|             |                                 |             |                    |          |
| Termo confi | rmado com sucesso               |             |                    |          |
| Termo confi | rmado com sucesso<br>Título     | Data Adesão | Data Cancelamento  | Ativo?   |

Copyright © 2020 CPD-UFSM. Todos os direitos reservados.

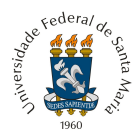

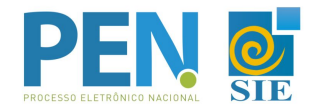

11. A partir desse momento, a funcionalidade de Assinar documentos eletronicamente já estará habilitada no Portal Documentos e Caixa Postal.

| BRASIL                         | Acesso à informação                        |                  |                                                                              |                                             | Participe     | Serviços      | Legislação                        | Canais     |
|--------------------------------|--------------------------------------------|------------------|------------------------------------------------------------------------------|---------------------------------------------|---------------|---------------|-----------------------------------|------------|
| Institucional -                | Técnico Administrativo 🔻                   |                  |                                                                              |                                             |               |               | Adminis                           | strativo 🕶 |
| UFSM   PC                      | DRTAL DE DOCUMENT                          | :OS              |                                                                              |                                             | Caixa posta   | 141           | 4                                 | <b>_</b> - |
| 🖋 Novo                         | I Meus documentos                          | Administra       | ão                                                                           |                                             |               |               |                                   |            |
| Process                        | o de pagamer                               | nto de bo        | lsas estudantis n. 2308                                                      | 31.010973/2020-5                            | 1             |               |                                   |            |
| Descrição<br>PAGAMENTO         | DE BOLSAS EVENTUA                          | L PARA ATIVIDA   | ADES NA EXPODIRETO 2020.                                                     |                                             |               | Data<br>21/02 | <b>de produção</b><br>/2020 10:59 |            |
| Movimentaçã<br>31/03/2020 09   | <b>o atual</b><br>9:05 - Tramitação para U | nidade - SEÇÃO   | DE RECEBIMENTOS E PAGAMENTOS                                                 | 3                                           |               |               |                                   |            |
| Procedência<br>DIVISÃO DE I    | PROTOCOLO - 01.84.01                       | .00.0.0 (Unidade | administrativa)                                                              |                                             |               |               |                                   |            |
| Interessado<br>PRÓ-REITOR      | IA DE EXTENSÃO - 01.0                      | 07.00.00.0.0 (Un | dade administrativa)                                                         |                                             |               |               |                                   |            |
| Autor<br>PRÓ-REITOR            | IA DE EXTENSÃO - 01.0                      | 07.00.00.0.0 (Un | dade administrativa)                                                         |                                             |               |               |                                   |            |
| Classificação<br>052.22 - Desp | esa                                        |                  | Tipo do<br>Process                                                           | cumental<br>o de pagamento de bolsas estuda | antis 🛯 🕫 Ver | fluxo         |                                   |            |
| Docum                          | entos inseridos                            |                  |                                                                              |                                             |               |               |                                   |            |
| A                              | ções <u>Ordem</u>                          | Data             | Descrição                                                                    |                                             |               |               |                                   |            |
| 6                              | * * 1%                                     | 21,02/2020       | Solicitação de pagamento de bolsa es                                         | udantil (052.22)<br>m nova janela)          |               |               |                                   |            |
| 6                              | Assinar documento                          | 21,02/2020       | Relação de bolsistas para pagamento RELAÇÃO.pdf (177 KB, abre em no          | (SIE) (052.22)<br>va janela)                |               |               |                                   |            |
| 6                              | * × • 3 •                                  | 21/02/2020       | Lista de credores do SIAFI (LC) (052.2<br>SIAFI.pdf (119 KB, abre em nova ja | 2)<br>nela)                                 |               |               |                                   |            |

12. O termo fica disponível para ser acessado a qualquer momento no Portal do Usuário, bem como a possibilidade de revogá-lo.

| 14                                                                                                    | UNIVERSIDADE FEDERAL DE SANTA MARIA - UFSM                                                                                                    | Dana autoacoo                                                                                                    |
|----------------------------------------------------------------------------------------------------|----------------------------------------------------------------------------------------------------|----------------------------------------------------------------------------------------------------|
| 181                                                                                                    | Termo de Concordância - Assinatura Eletrônica                                                                                                    | P: 3804144                                                                                                    |
|                                                                                                    | Termo de Concordância<br>Assinatura Eletrônica Cadastrada<br>(Usuários cadastrados no SIE da UFSN                                                                                                    | 4)                                                                                                    |
| Eu,<br>documento e d<br>disciplinam o u<br>especialmente<br>N. 2.200-2, di<br>modalidade ca<br>indevido das a<br>penal e admini<br>DECLARO que<br>I - o siglio da<br>indevido; | COFFE CPF      Benard CPF      Benard      Benard | por meio deste<br>aceito as condições que<br>la legislação pertinente e<br>0 e na Medida Provisória<br>assinatura eletrônica na<br>esponsabilidade pelo uso<br>de responsabilidade civil,<br>pótese, alegação de uso |
| II - a conformid<br>III - a autenticio                                                                                                    | lade nos dados informados no Cadastro de Usuário do Si<br>fade dos documentos a serem assinados eletronicamente                                                                                                    | iE;<br>e.                                                                                                    |
|                                                                                                    | 31 de Março de 2020                                                                                                    |                                                                                                    |
|                                                                                                    |                                                                                                    |                                                                                                    |
|                                                                                                    |                                                                                                    |                                                                                                    |
|                                                                                                    |                                                                                                    |                                                                                                    |
|                                                                                                    |                                                                                                    |                                                                                                    |
|                                                                                                    |                                                                                                    |                                                                                                    |
|                                                                                                    |                                                                                                    |                                                                                                    |
|                                                                                                    |                                                                                                    |                                                                                                    |

Para dúvidas e maiores informações acesse <u>ufsm.br/pen</u> ou contate através do e-mail pen@ufsm.br.